## How to View Water CEU Hours

- Visit extension.msstate.edu/water
- Click on Water Operator CEU Report
- Enter your email address that MSDH Bureau of Public Water Supply has on record, along with your work zip code (occasionally we have found that your home zip code may be used instead if that is what MSDH Bureau of Public Water Supply has on record).

| <u>File Edit View History Bookmarks Iools H</u> elp                                                                                       |                                                                                       |
|----------------------------------------------------------------------------------------------------|---------------------------------------------------------------------------------------|
| 🗱 Water Operator CEU Re 🗙 🗱 Public Water System A 🗙 🐲 Public Water Sy                                                                     | /stem A × 💏 Water Operator CEU Re × +                                                 |
| ( Ittps://webapps.msucares.com/water-operator/                                                                                            | ☆ 自 ♣ 合 ♥ 三                                                                           |
| Most Visited 🕙 Getting Started Notest Headlines                                                                                           |                                                                                       |
| Water Operator<br>CEU Reporting                                                                                                    |                                                                                       |
| Please enter the email address and 5 digit zip code associated with to view. For further assistance, please contact Lauren Behel at 662-3 | he water operator certificate you would like<br>325-6807 or lauren.behel@msstate.edu. |
| enter zip                                                                                                    |                                                                                       |
|                                                                                                    |                                                                                       |
| Send Report                                                                                                    |                                                                                       |
| MISSISSIPPI STATE UNIVERSITY<br>EXTENSION                                                                                                 |                                                                                       |

- Click the maroon *Send Report* button.
- This will send a PDF copy of your hours straight to your email address. Log in to your email to view this PDF.
- If you follow these steps, and see a message that says "There were no reports found for this email and zip code" then contact Lauren Behel at <u>662-325-6807</u> or <u>lauren.behel@msstate.edu</u>. This means that you do not have an active email address on record and can be updated.
- This same process can be used on your smart phone or tablet. On your device, visit <a href="https://webapps.msucares.com/water-operator/">https://webapps.msucares.com/water-operator/</a>
- When this webpage comes up, it will prompt you to save the webpage to your phone's home screen, which will create what looks like an app for you to easily use in the future. You will follow the same instructions as above to receive your CEU records.